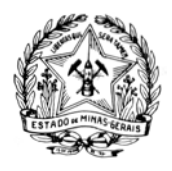

GOVERNO DO ESTADO DE MINAS GERAIS Secretaria de Estado de Educação Superintendência de Planejamento de Finanças

Diretoria de Contabilidade, Orçamento e Finanças

A partir de **1º de setembro**, para acessar o Portal e-CAC por meio do **certificado digital ou em nuvem** será necessário o cadastro prévio e atribuição do respectivo selo de confiabilidade no Portal Gov.br. Ressalte-se que o cadastramento é realizado uma única vez,através do endereço <u>https://acesso.gov.br/</u>.

Tal procedimento foi estabelecido pelo <u>Decreto nº 8.936, de 19 de dezembro de 2016</u>, que institui a Plataforma de Cidadania Digital.

Link para o passo a passo para a criação de sua **conta** e **atribuição do selo de confiabilidade** ao certificado digital (<u>https://receita.economia.gov.br/interface/atendimento-virtual/arquivos-e-imagens/passo-a-passo-para-criacao-de-conta-no-portal-gov-br-para-pf-e-pj-com-certificado-digital-e-atribuicao-de-selo.pdf</u>).

Com sua conta já criada, ao selecionar "Entrar com gov.br", você será direcionado para o Portal Gov.br onde poderá acessar o Portal e-CAC através das opções de login disponíveis, dentre elas: **certificado digital, certificado em nuvem** ou **CPF/Senha**.

| Receits Federal                                                                                                    |                                                |                                                                                                    | Acesse sua conta com                        |          |
|----------------------------------------------------------------------------------------------------|------------------------------------------------|----------------------------------------------------------------------------------------------------|---------------------------------------------|----------|
| Dead                                                                                                    | CÓDIGO DE ACESSO                               | ACESSO GOVBR                                                                                                    | Caso não lembre se possul uma conta, digite | o número |
| Autobasino     Aracadastro un procurador o contribuirte pode utilizar:     Aracadastro un procurador o contribuirte pode utilizar:     Aogdo "Procuração Elebônica", disponível no Portal e-CAC     (o contribuinte e seu procurador precisan lar centificado     diguint,     Sociol "Solicitação de Procuração para a Receta Redera",     disponível no o Procuração para a Receta Redera",     disponível no o Procuração para a Receta Redera de Recetar,     disponível no o Procuração para a Receta Recetar,     disponível no o Procuração para a Receta Recetar,     disponível no o Procuração para a Receta Recetar,     disponível no o Procuração para a Receta Recetar,     disponível no o Procuração para a Receta Recetar,     disponível no o Procuração para a Recetar,     disponível no o Procuração Procuração para de Recetar,     disponível no o Procuração Procuração para de Recetar,     disponível no o Procuração Procuração para de Recetar,     disponível no o Procuração Procuração para de Recetar,     disponível no para de Procuração para de Recetar,     disponível n | CPF/CNPJ<br>CÓDIGO DE ACESSO<br>SENHA<br>SENHA | D. Goudi A sum service online de<br>destinação e sustenticado organ do<br>catadião em uso para exercismo ano<br>diversos serviços publicos digatas. | Seu CPF Digite seu CPF Ava                  | nçar     |
| ATENÇÃO:<br>As informações contotas nos sistemas informatizados da<br>Administração Pública estão protegidas por siglio. Todo acroso é<br>imonitorado e controlado: Ao dar continuadade in anvegação esté<br>enviço o unavilio declaras e ciente dos megonabilidades<br>penais, civia e administrativas descritas na Política de<br>Privacidade e Uso                                                                                                    | Salta como gerar o código de acesso            |                                                                                                    | Banco do Brasil<br>Certificado digital      |          |
|                                                                                                    |                                                |                                                                                                    | Certificado digital em nuvem                |          |

Essa mudança na forma de autenticação não implicará qualquer alteração nas procurações digitais (Procuração Eletrônica e Procuração RFB) que permanecerão válidas, porém, para ter acesso a essa funcionalidade, é necessário efetuar o login no Gov.br por meio do certificado digital ou certificado em nuvem e possuir selo de confiabilidade do tipo Certificado Digital.

Mais informações sobre o Login Único, acesse: : <u>http://faq-login-unico.servicos.gov.br/en/latest/</u>. Nele você terá outras informações importantes como recuperação de SENHA ou ALTERAR SENHA.

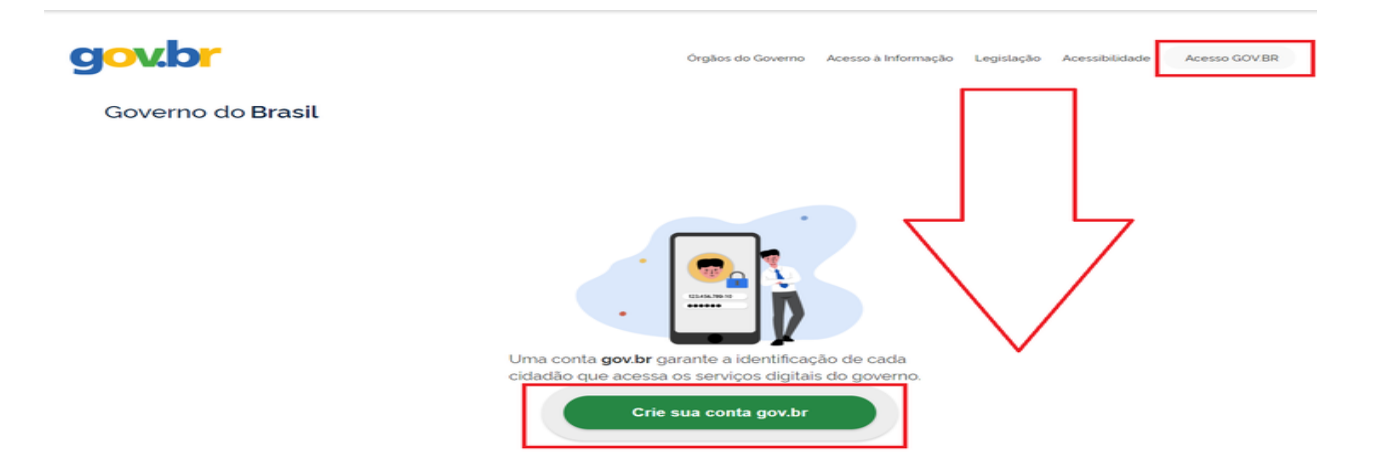

Obs:

 Para login utilizando Certificado Digital Pessoa Jurídica (e-CNPJ), após "Vincular Empresa via e-CNPJ", confirme se sua conta no Gov.br já possui selo de Certificado Digital, conforme orientações disponíveis em:

http://faq-login-unico.servicos.gov.br/en/latest/\_perguntasdafaq/comocadastrarCNPJnologinunico.html http://faq-login-unico.servicos.gov.br/en/latest/\_perguntasdafaq/comoadquirircertificadodigitalpessoafisica.html

- Todos os navegadores são compatíveis com a Conta gov.br.Recomenda-se a utilização do Google Chrome, Mozilla Firefox ou Safari.
- Em caso de problemas ou dúvidas, deve-se registrar acionamento no "<u>Como Podemos te ajudar?</u>" do Portal Gov.br (Login Único).